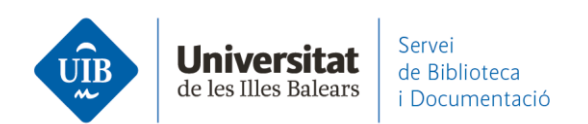

## Por dónde empezar. Instalar Reference Manager

**Mendeley Reference Manger** es la aplicación de escritorio que se ha de descargar y queda instalada en el ordenador. Se puede instalar en todos los ordenadores que necesites. Es multiplataforma, es decir, compatible con Windows, Mac i Linux. La biblioteca personal de Mendeley Reference Manager escritorio se sincroniza con la biblioteca (*Library*) de Mendeley Web.

Puedes iniciar la **descarga** del programa desde Mendeley Web, desde cualquiera de las opciones disponibles.

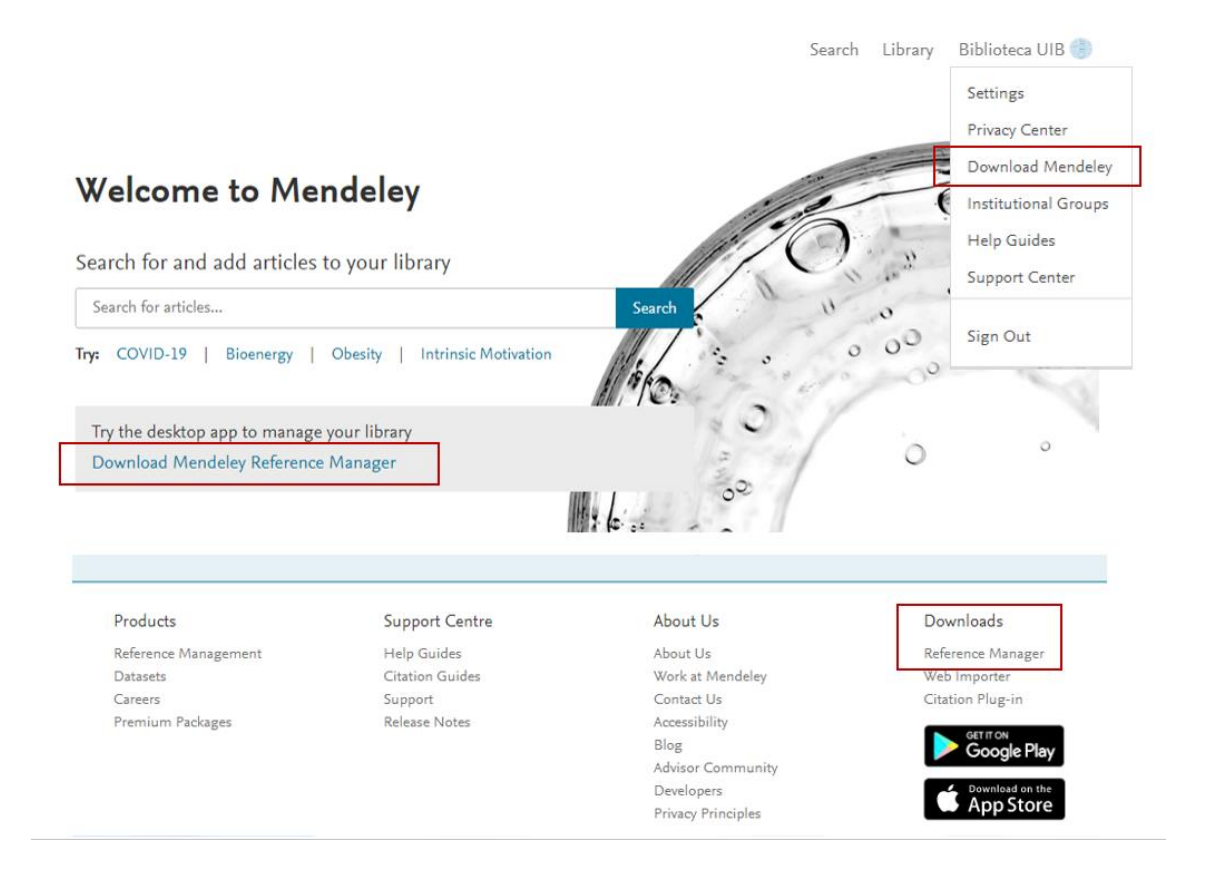

En la pantalla siguiente, selecciona la descarga según el sistema operativo de tu ordenador.

www.uib.cat

1

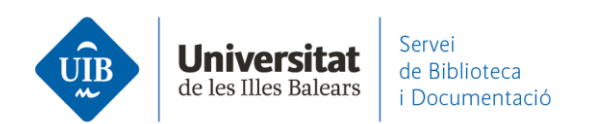

| R Mendeley                                                                                                    | Solutions | Support    | Sign In   | Create account   | Download |
|----------------------------------------------------------------------------------------------------|-----------|------------|-----------|------------------|----------|
| Mendeley Reference<br>Manager for Desktop<br>Download now for Windows<br>Windows 7 and above See release notes |           | 2          | 8         |                  |          |
| Other Systems: <b>Mendeley Reference Manager for macOS</b>                                                     | 👌 Me      | ndeley Ref | erence Ma | anager for Linux | x        |
| Mendeley Desktop is still available                                                                            | Learn m   | ore        |           |                  |          |

Abre el ejecutable e identifícate con tus datos de acceso:

| M Welcome                            |                                                                                                    |
|--------------------------------------|----------------------------------------------------------------------------------------------------|
| Mendeley Reference Manager File Edit | Tools Help                                                                                          |
| Mendeley                             |                                                                                                    |
|                                      |                                                                                                    |
|                                      |                                                                                                    |
|                                      | ×                                                                                                   |
|                                      | ELSEVIER                                                                                            |
|                                      | \V/elcome                                                                                           |
|                                      | weicome                                                                                             |
|                                      | Enter your email to continue with Mendeley                                                          |
|                                      |                                                                                                    |
|                                      | Email                                                                                               |
|                                      |                                                                                                    |
|                                      | Continue                                                                                            |
|                                      |                                                                                                    |
|                                      | You can also sign in via your institution, organization or OpenAthens.                              |
|                                      | 1000                                                                                                |
|                                      |                                                                                                    |
|                                      |                                                                                                    |
|                                      |                                                                                                    |
|                                      | THE R OF THE OWNER OF TAXABLE                                                                       |
|                                      |                                                                                                    |
| ELSEVIED                             |                                                                                                    |
| ELSEVIEK Ab                          | out Elsevier Terms and conditions Privacy policy Help                                               |
| We                                   | use cookies to help provide and enhance our service. By continuing you agree to the use of cookies. |

¡Ya puedes empezar a introducir referencias y documentos en tu biblioteca!

www.uib.cat

2

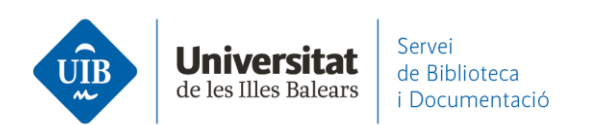

| Mendeley Reference Manager<br>Ideley Reference Manager File Edit Tools | Help                                                                                                    | >                                |  |  |  |
|------------------------------------------------------------------------|----------------------------------------------------------------------------------------------------|----------------------------------|--|--|--|
| Library Notebo                                                         | ok                                                                                                    | 🕄 - 🎒 Biblioteca UIB 🗸           |  |  |  |
| +Add new A                                                             | I References                                                                                                    | Q Search =                       |  |  |  |
| All References                                                         | AUTHORS YEAR TITLE                                                                                                    | SOURCE ADDED * FI                |  |  |  |
| ③ Recently Added                                                       |                                                                                                    |                                  |  |  |  |
| Recently Read                                                          | ·                                                                                                    |                                  |  |  |  |
| Favorites                                                              |                                                                                                    |                                  |  |  |  |
| ] My Publications                                                      |                                                                                                    |                                  |  |  |  |
| Trash                                                                  | Welcome to your Mendeley Library<br>Drop your files here to add references to your library or use the "Add new" button<br>in the top left corner. |                                  |  |  |  |
| COLLECTIONS<br>eferències biblioteca<br>lew Collection                 |                                                                                                    |                                  |  |  |  |
| ocumentació                                                            |                                                                                                    |                                  |  |  |  |
| Serveis als estudiants i suport a l'a                                  | Mendeley Cite                                                                                                    |                                  |  |  |  |
| New Group                                                              | menueley one                                                                                                    | References Citation Style More ~ |  |  |  |
|                                                                        | Seamlessly insert references and bibliographies into<br>your document using our new citation add-in for                                           |                                  |  |  |  |
|                                                                        | Microsoft® Word.                                                                                                    | Select references below to cite. |  |  |  |
|                                                                        | Download Mendeley Cite                                                                                                    | Select references below to cite. |  |  |  |
|                                                                        | Boar ooctoo Minang Carlot Citation and a rifer                                                                                                    | Select references below to cite. |  |  |  |

Tal como indica la pantalla de inicio, **será necesario instalar Mendeley Cite** para insertar las citas y poder hacer la bibliografía en tu documento de Microsoft Word. <u>Sigue las instrucciones</u> y descubre <u>cómo funciona</u>.

3